## คู่มือการเชื่อมต่อไวเลสแลนผ่านเครือข่าย WiSE@True

## ระบบปฏิบัติการ Windows ( 10/11 )

1.หน้าจอ Desktop เลือกสัญลักษณ์ของ Windows จากนั้นคลิกที่สัญลักษ์รูปฟันเฟือง ( Settings )

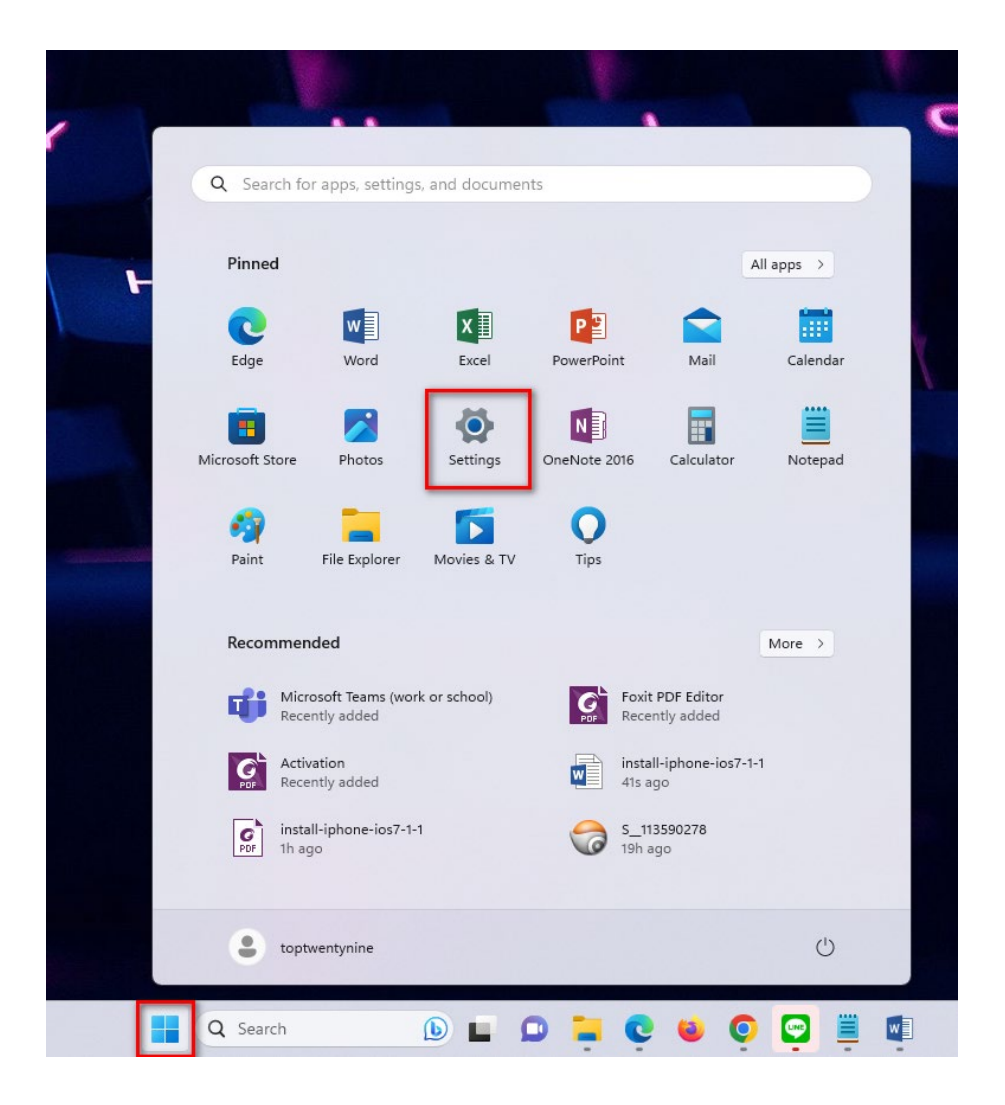

## 2. ทางด้านซ้ายมือเลือกเมนู Network& internet จากนั้นเลือกเมนู Wi-Fi ทางด้านขวามือ

| ← Settings toptwentynine Local Account                            | Network & internet                                                                 |                                          |
|-------------------------------------------------------------------|------------------------------------------------------------------------------------|------------------------------------------|
| Find a setting Q                                                  | Ethernet<br>G Connected                                                            | B Data usage<br>33.76 GB, last 30 days → |
| Sluetooth & devices  Network & internet                           | <ul> <li>Wi-Fi</li> <li>Connect, manage known networks, metered network</li> </ul> | On 🌑 >                                   |
| Personalization                                                   | Ethernet     Authentication, IP and DNS settings, metered network                  | >                                        |
| Accounts                                                          | VPN<br>Add, connect, manage                                                        | >                                        |
| <ul> <li>Time &amp; language</li> <li>Gaming</li> </ul>           | (m) Mobile hotspot<br>Share your internet connection                               | Off                                      |
| <ul> <li>Accessibility</li> <li>Privacy &amp; security</li> </ul> | 야구 Airplane mode<br>Stop wireless communication                                    | Off ( >                                  |
| 8 Windows Update                                                  | Proxy Proxy server for Wi-Fi and Ethermet connections                              | >                                        |
|                                                                   | Dial-up           Set up a dial-up internet connection                             | >                                        |
|                                                                   | Advanced network settings<br>View all network adapters, network reset              | >                                        |

3. เลือกเมนู Show available networks เพื่อแสดงเครือข่ายไวเลสแลนที่คอมพิวเตอร์มองเห็น

| Net | work & internet > Wi-Fi                                                                                              |      |
|-----|----------------------------------------------------------------------------------------------------|------|
| Ŵ   | Wi-Fi                                                                                                    | On 🔵 |
| (Å) | Show available networks                                                                                              | ~    |
| ≔   | Manage known networks<br>Add, remove, and edit networks                                                              | >    |
| O   | Hardware properties<br>View and manage Wi-Fi adapter properties                                                      | >    |
| ×   | Random hardware addresses<br>Help protect your privacy by making it harder for people to track your device location. | Off  |

4. เลือก WiSE@True จากนั้นคลิปปุ่ม Connect

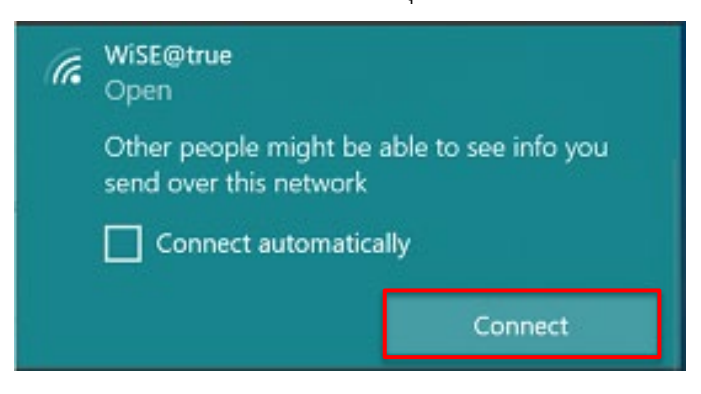

5. กรอกข้อมูล Username และ Password ด้วยบัวศรีไอดี ตัวอย่างเช่น

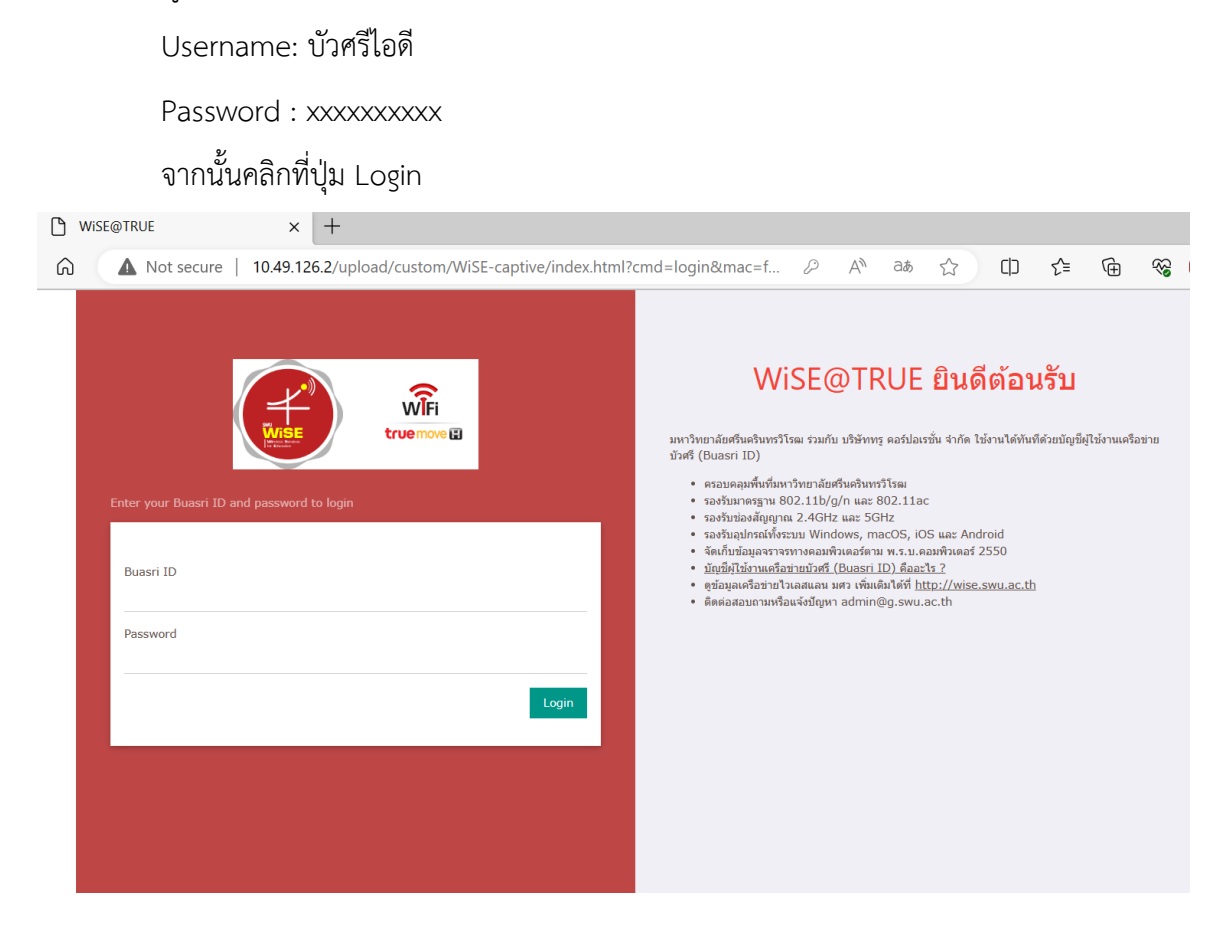

6. สามารถเข้าใช้งานเครือข่าย WiSE@True ได้แล้ว

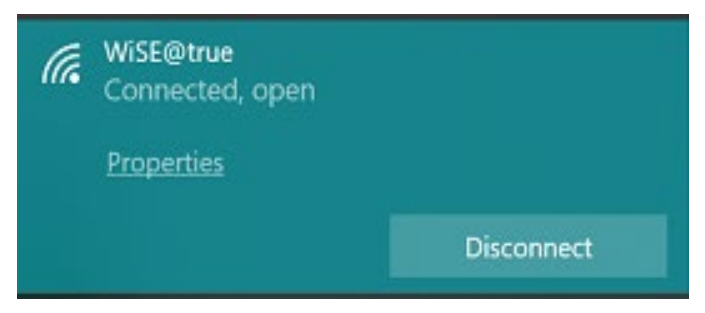